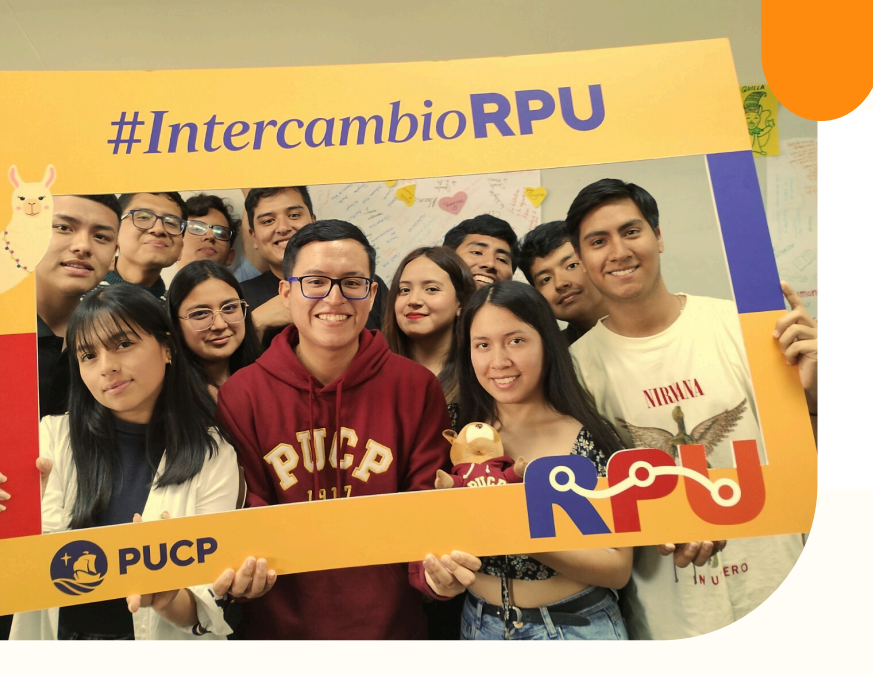

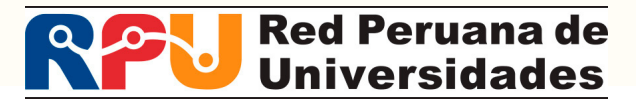

# **PROCESO DE INSCRIPCIÓN**

**PROGRAMA DE INTERCAMBIO** ESTUDIANTIL RPU EN LA PUCP

## **INSCRIPCIÓN ONLINE**

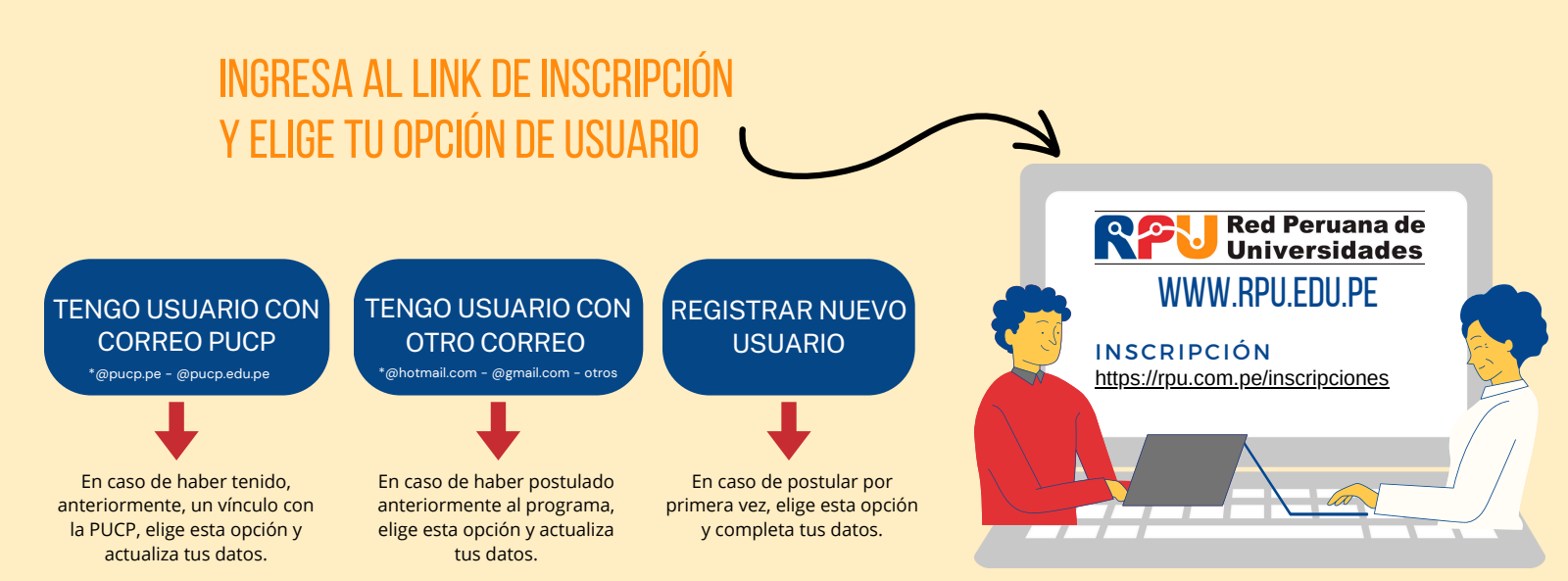

### **PASO 2**

**PASO 1** 

Bienvenido Eva Pilar, a la inscripción en línea al proceso **ESCUELA DE ESTUDIOS ESPECIALES: INTERCAMBIO VIRTUAL RPU** 

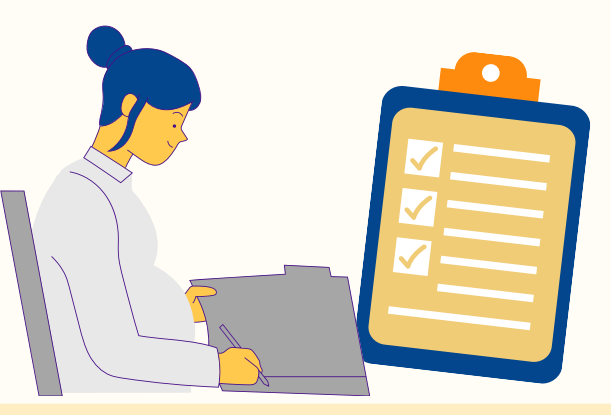

Iniciar proceso

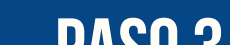

#### 1. Acepta las disposiciones y normas reglamentarias para el postulante

#### Disposiciones y normas reglamentarias para el postulante

Lea detenidamente la información señalada a continuación que es muy importante para realizar un adecuado intercambio en la PUCP.

Los estudiantes de la RPU podrán realizar el intercambio académico en la Pontificia Universidad Católica del Perú (PUCP) llevando un mínimo de 14 créditos o 4 cursos y un máximo de 22 créditos o 6 cursos.

Más..

#### 2. Llena la ficha de datos personales

- Información Personal
- Información de Instituciones

#### Por favor completa los datos personales solicitados

Proceso de inscripción ESCUELA DE ESTUDIOS ESPECIALES ¿Tienes alguna discapacidad? NO Primer apellido BENITES Segundo apellido **FLORES** Más...

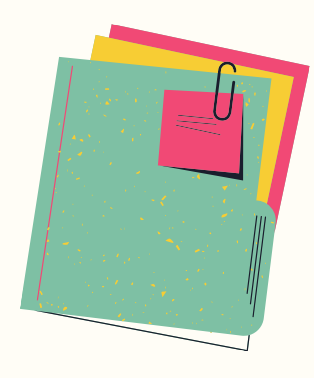

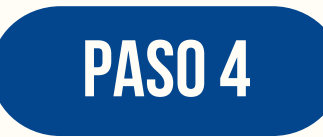

#### **3.** Documentos y fotos Tus documentos

#### Por favor, adjunta los documentos solicitados

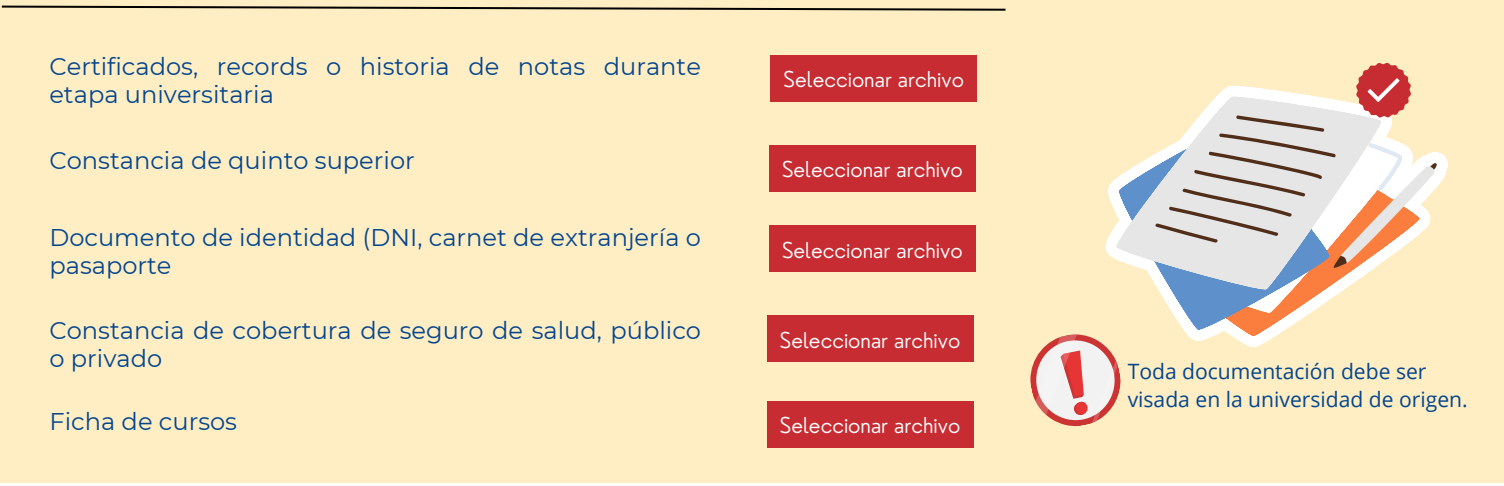

**Τ<b>U FOTO** 

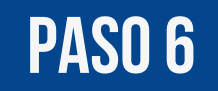

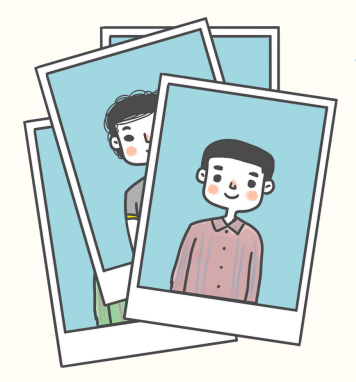

1

2

Una foto tamaño pasaporte es la mejor referencia, si no la tienes, la fotografía que subas deberá cumplir con los siguientes requisitos:

- A color con fondo blanco
- La imagen debe enfocarse de frente a partir de los hombros (no mostrar medio cuerpo)
- Sin lentes
- El formato de la fotografía debe ser JPG
- Para Centrum los hombres en terno y mujeres formal

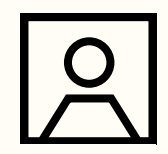

#### SIGUE LAS INDICACIONES PARA REGISTRAR TU FOTOGRAFÍA

Selecciona la imagen, ubíquela de ser necesario y presione el botón "Ver imagen previa"

> Para finalizar el registro de la fotografía haga clic en el botón "Guardar y Continuar"

**GUARDAR Y** 3 CONTINUAR

(HECC)

#### Se completó el proceso de inscripción, ahora recibirás un correo confirmando tu inscripción y los siguientes pasos.

#### Visita la web de la Red Peruana de Universidades - PUCP para ver las fechas del proceso.

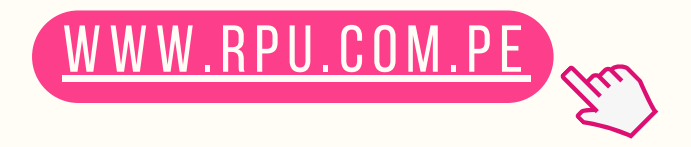

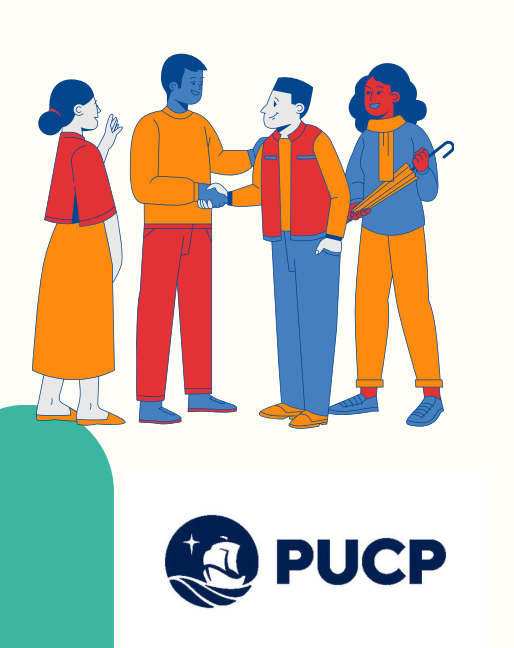

#### **INFORMES Y CONSULTAS**

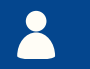

Eva Benites Flores

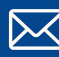

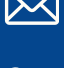

rpu@pucp.pe

(01) 626-2000 anexo 2178 Horario de atención: Lunes - Viernes 9 a.m. 1 p.m. y 2 p.m. a 4 p.m.

redperuanadeuniversidades

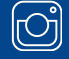

@rpu\_peru

<u>Preguntas frecuentes</u>